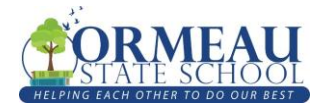

Family sharing is the only way you can set up your child's iPad.

(Children under the age of 13 cannot create their own Apple ID – it must be created under a parent/guardian account).

| PART ONE: Parent Apple Account                                                                                                    |                                                      |  |
|----------------------------------------------------------------------------------------------------|------------------------------------------------------|--|
|                                                                                                    | <u>Step One</u>                                      |  |
|                                                                                                    | Den settings app on an Apple                         |  |
|                                                                                                    | device (iPad or iPhone)                              |  |
|                                                                                                    |                                                      |  |
| Settings About                                                                                                    | <u>Step Two</u>                                      |  |
| C Search This Pad is supprised and managed to prime risters Software Update Software Update Software Update                                                                                                    | □Select "sign into your iPad" (or                    |  |
| AirDrop                                                                                                    | iPhone)                                              |  |
| Ampley & Heliubui                                                                                                    | (NB If someone other than you is signed in, sign     |  |
| Wi-Fi     Skynet 0.03 alpha build       Background App Refresh                                                                                                    | them out).                                           |  |
| Date & Time                                                                                                    |                                                      |  |
|                                                                                                    | Step Three                                           |  |
|                                                                                                    | If you have an Apple ID                              |  |
|                                                                                                    | □Enter details, then:                                |  |
|                                                                                                    | move to next section to set                          |  |
|                                                                                                    | up Family Sharing                                    |  |
|                                                                                                    |                                                      |  |
| Cancel                                                                                                    | If you don't have an Apple ID                        |  |
|                                                                                                    | □Select "Don't have an Apple ID or                   |  |
| Apple ID                                                                                                    | forgot it?", and:                                    |  |
| Sign in with your Apple ID to use iCloud and other Apple services.                                                                                                    | <ul><li>Follow prompts to create a</li></ul>         |  |
|                                                                                                    | parent/guardian Apple ID                             |  |
| Apple ID Email                                                                                                    | before moving onto set up                            |  |
| Don't have an Apple ID or forgot it?                                                                                                    | Family Sharing                                       |  |
| 📥 🙇 🎵 💽 📼                                                                                                    |                                                      |  |
| Your Apple ID is the account you use to access all Apple services.                                                                                                    | *NB: All Apple ID accounts must be linked to a valid |  |
| Your Apple ID Information is used to enable Apple services when you sign in, liciuding iCloud<br>Backup which automatically backu up the data on your device in case you need to replace on<br>restore it. Your device settle up the data on the the control for the set of the formation of the enables. | payment method (e.g credit card)                     |  |

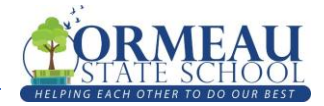

Once a Parent/Guardian Apple ID is set up:

| PART TWO: Setting up Family Sharing                                                                                                    |                                                 |  |
|----------------------------------------------------------------------------------------------------|-------------------------------------------------|--|
|                                                                                                    | Step One                                        |  |
| Settings                                                                                                    | Step Two                                        |  |
| Concel     The full is supported manupage top Ommuna states     Concel     Concel <th>□Select "Set up Family Sharing"</th>                                                                                                    | □Select "Set up Family Sharing"                 |  |
|                                                                                                    | Step Three                                      |  |
|                                                                                                    | □Select "Get Started"                           |  |
| Cancel                                                                                                    | Step Four                                       |  |
| Constant   Constant   Const                                                                                                    | □Click "Screen Time" in the Get Started<br>menu |  |
| < Back Cancel                                                                                                    | Step Five                                       |  |
| EVER SHORE OF CONFICENCE OF CONFICENCE OF CO | □Select "Add Child"                             |  |

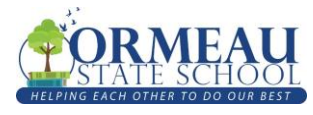

| Cancel Next Create Apple ID for a child This will automatically add this child's account to your family until the child is at least 13 years old. Use Ask to Buy to require approval for iTunes, Apple Books or App Store purchases. To get started, you need to provide parental consent and verify your payment information.                                                                                                    | Step Six<br>Click "Next" in the Create Apple ID for a<br>child prompt                                                  |
|----------------------------------------------------------------------------------------------------|----------------------------------------------------------------------------------------------------|
| Apple D<br>C Back Birthday Next 2<br>Your child's birthday will be used to determine appropriate services.<br>Birthday 21//20 ex.00                                                                                                    | Step Seven<br>□Enter the child's birthday<br>□Click "Next"                                                             |
| Control Control C | Step Eight<br>Read the Parent Privacy Disclosure<br>Click "Agree"                                                      |
| Control of the security code for the card, Visa (+++ 4491).         Security Code         Security Code         CV                                                                                                    | Step Nine<br>□Verify the account by using the CCV of the<br>bank card attached to the Parent Apple ID<br>□Click "Next" |

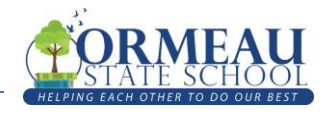

| Back     Child's Name     First Name     Johnny Last Name     Appleseed                                                                                                    | Step Ten<br>□Enter the child's name<br>□Click "Next"<br>Step Eleven                                                                                       |
|----------------------------------------------------------------------------------------------------|----------------------------------------------------------------------------------------------------|
| Create Apple ID     Next   The email address below will be the new Apple ID for your child. Email ossapplefamilytest Sicloud.com Create ossapplefamilytest We cannot change your birds (Stoud) amail address sfor creating. Create Create Cr | Create an email for your child<br>(something identifiable and professional as they will be able to<br>keep this email account for life)<br>Click "Create" |
| Back Apple ID Password      Choose a password memorable to both you and your child. It must be at least 8     characters and include a number, an upper-case letter, and a lower-case letter.     Password     Verity                                                                                                    | Step Twelve<br>Create a password that both you and your<br>child will remember<br>Verify the password<br>Click "Next"                                     |
| Eack       Security Questions         Choose answers memorable to you so you can easily verify your identity when you         Choose answers memorable to you so you can easily verify your identity when you         Account verification emails will be serve to applefamilytest@correauss.eq.edu.au.         Question       What was the name of your first pet?         Answer       doggo         Question       What is your dream job?         Answer       If technician         Question       In what city did your parents meet?         Answer       fake town                                                                                                    | Step Thirteen<br>□Create security questions<br>□Click "Next"                                                                                              |

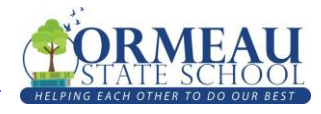

| Security Questions Ask to Buy Next                                                                                                    | Step Fourteen                                             |
|----------------------------------------------------------------------------------------------------|-----------------------------------------------------------|
| Ask to Buy<br>Neuron approval for all Thomas, Aspire Books and Asp Bioss and app Bioss and app Bioss and app Bioss and app Bioss and Aspire Bioss and Aspire Bios     | □Ensure the "Ask to Buy" toggle is switched               |
|                                                                                                    | on (green)                                                |
| Recomme                                                                                                    | (this means your child cannot make purchases without your |
| On                                                                                                    | permission first)                                         |
|                                                                                                    |                                                           |
|                                                                                                    |                                                           |
| Terms and Conditions                                                                                                    | Step Fifteen                                              |
| MPORTANT<br>Please read the following terms before using your /OS device. By using your /OS device, how using your /OS devices, you are generally to be bound by the OS Terms and Constitution. If you device the term of the term of the term of the term of the term of the term of the term of the term of the term of term of    | □Read the "Terms and Conditions"                          |
| respective (Cloud and Game Center Terms and Conditions. A.108 Terms and Conditions                                                                                                    | □Click "Agree"                                            |
| C. Game Center Terms and Conditions     C. Game Center Terms and Conditions     Please Read or His SOFTWARE LICENSE ADREEMENT ("LICENSE") CAREFULLY                                                                                                    |                                                           |
| BEFORE USING YOUR IS OF SIVEC OR BOWING CARDIN THE SOFTWARE UPDATE<br>BOWING CARDING A TOTANGE UPDATE, A SAFETCARE, YOU AND A RADIELING<br>DOWING CARDING A TOTANGE UPDATE, A SAFETCARE, YOU AND A RADIELING<br>TO BE BOWING BY THE TERMS OF THE LICENSE. IF YOU DO NOT A GREE TO<br>THE SOFTWARE UPDATE. SAFE, DO NOT UPLATE HIS IS OF EVEN OF DOWING.                                                                                                    |                                                           |
| IF YOU HAVE RECENTLY PREVENTIONED AND DECISION AND YOU DO NOT ADREE<br>TO THE TIMBLE OF THE LICENSEL. YOU AND RETURNE THE DECONG WITHING<br>THE RETURNE PERIOD TO THE APPLE STORE OR AUTHORIZED DISTRIBUTOR<br>WHERE YOU CREAMED IT FOR A RETURN SUBJECT TO APPLE STORE                                                                                                    |                                                           |
| Disagree                                                                                                    |                                                           |
|                                                                                                    | Step Sixteen                                              |
|                                                                                                    | □Click "Continue" to set up screen time                   |
| Screen Time for<br>Applefamilytest                                                                                                    | restrictions ( <b>highly recommended</b> )                |
| leading to disruptions or distractions throughout the day.                                                                                                    |                                                           |
|                                                                                                    |                                                           |
| Continue                                                                                                    |                                                           |
| Not now                                                                                                    |                                                           |
|                                                                                                    | Step Seventeen                                            |
| Eanily Created<br>Family Created<br>Wat family and a doubt and post and provide the second and a doubt and post and post and p | □Click "Done" to finalise Family Sharing                  |
|                                                                                                    | □Click "Add Another Child" if you need to                 |
| Learn more about Family Sharing                                                                                                    | create another Child Apple ID                             |
|                                                                                                    |                                                           |
|                                                                                                    |                                                           |
| Add Another Child                                                                                                    |                                                           |
|                                                                                                    | Step Eighteen                                             |
|                                                                                                    | $\Box$ Sign out of the iPad (if on child's iPad)          |
|                                                                                                    | $\Box$ Sign your child into the iPad with their           |
|                                                                                                    | newly created email and password                          |
|                                                                                                    | Your child's iPad is now ready for them to use            |
|                                                                                                    | at school!                                                |

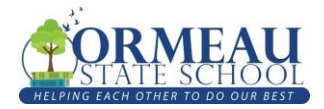

For help with setting up Apple Family Sharing, please contact:

• Your child's classroom teacher

ØR

- Rebecca Coplick (Pedagogical Coach)
- Karl Chippindall (Deputy Principal)
- Peter Giles (Inclusion Teacher)

<u>rcopl1@eq.edu.au</u> <u>kchip11@eq.edu.au</u> <u>pgile1@eq.edu.au</u>

ΟR

- Visit an Apple Store
- Visit Apple Support: <u>Set up Family Sharing</u>